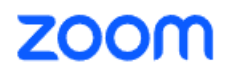

## 自助翻译功能

Zoom 国际会议平台会中字幕功能操作引导

注意事项:请嘉宾尽量在不影响节奏的情况下放缓语速,吐字清晰;

不发言时请关注屏幕下方字幕显示。

电脑端字幕选择步骤:

1、进入会议之后连接音频

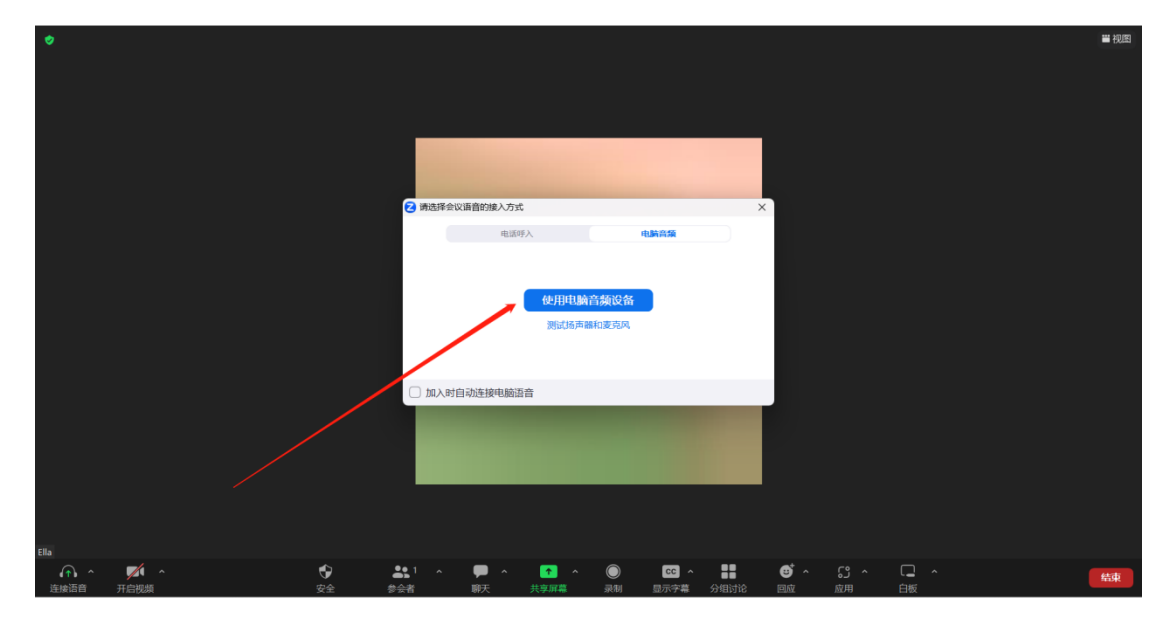

2、点击字幕右侧箭头,选择翻译为"中文",发言语言:英语(如需 双语字幕可勾选显示原语言和翻译语言)

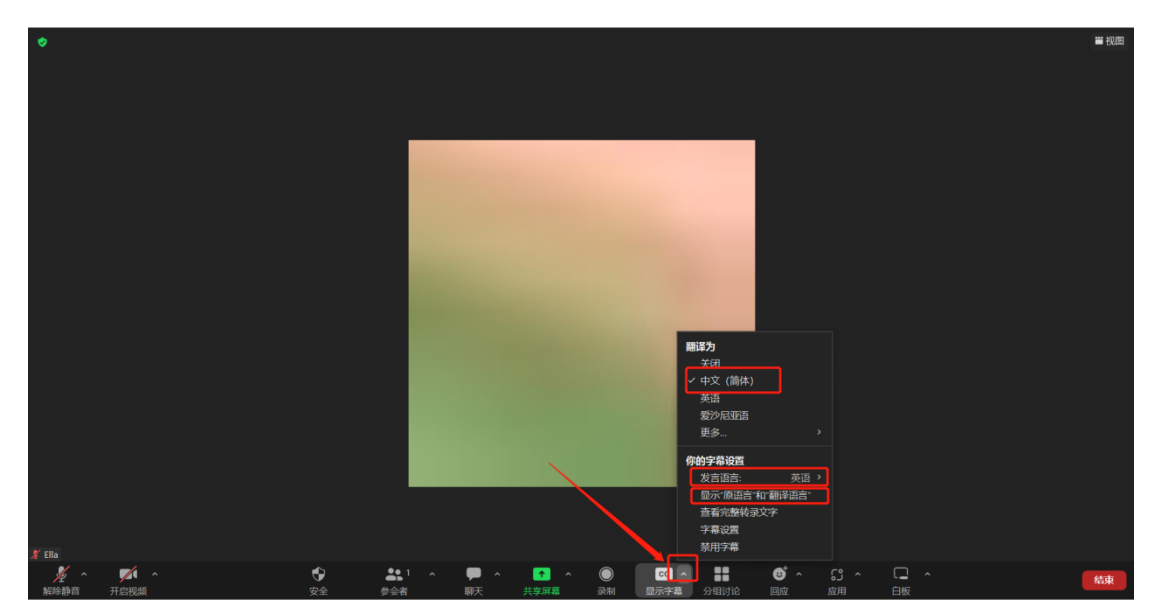

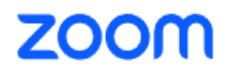

字幕大小调整:

## 1、点击字幕右侧箭头,选择字幕设置

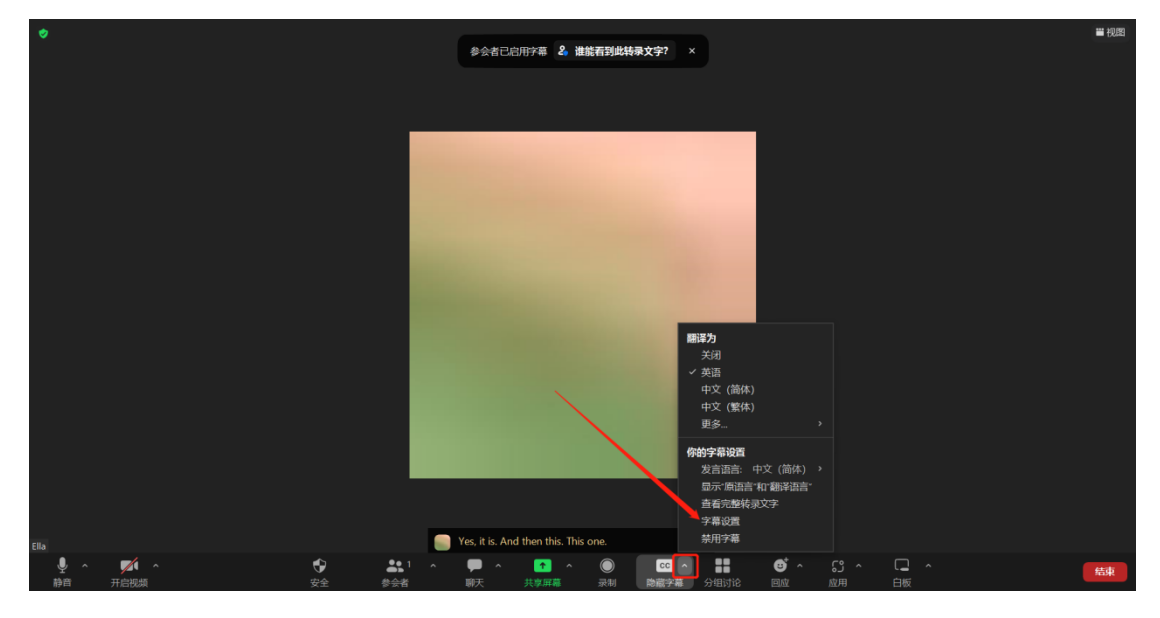

2、拖动即可调整字幕显示大小

| 🔁 设置 |           |                 | ×         |
|------|-----------|-----------------|-----------|
| Θ    | 常规        | 字墓              |           |
|      | 视频        | 字号: ●           | (14)<br>大 |
|      | 音频        |                 |           |
| Ŷ    | 共享屏幕      |                 |           |
| 0    | 团队聊天      | 字幕显示效果          |           |
| ເງ   | Zoom Apps |                 |           |
|      | 背景和特效     | □ 始终显示字幕 ⑦      |           |
| 0    | 录制        |                 |           |
| 8    | 个人信息      |                 |           |
|      | 统计信息      |                 |           |
| C    | 反馈        | 聊天窗口大小(Ctrl+/-) |           |
|      | 键盘快捷键     | 100% ~          |           |
| Ť    | 辅助功能      | 屏幕阅读器提醒         | 恢复默认值     |
|      |           | 说明              | 启用        |
|      |           | 收到IM聊天消息        |           |
|      |           |                 |           |

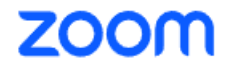

## 手机端字幕选择步骤:

1、进入会议,首先连接音频,点击"更多"-"会议设置"

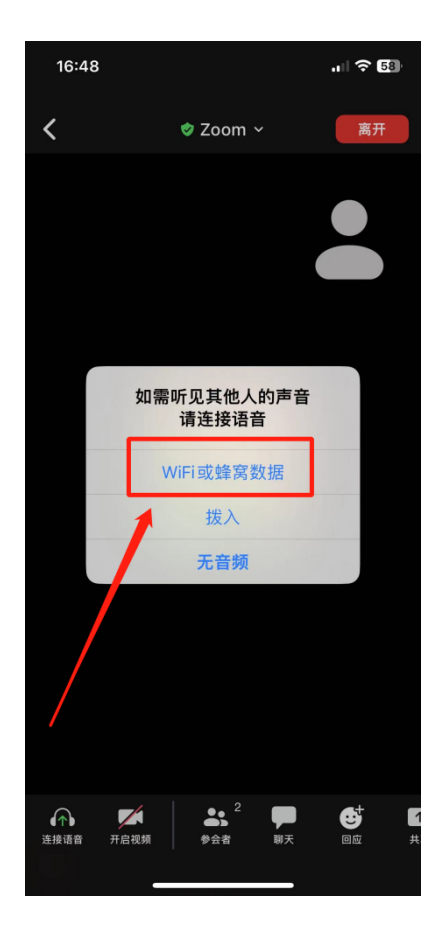

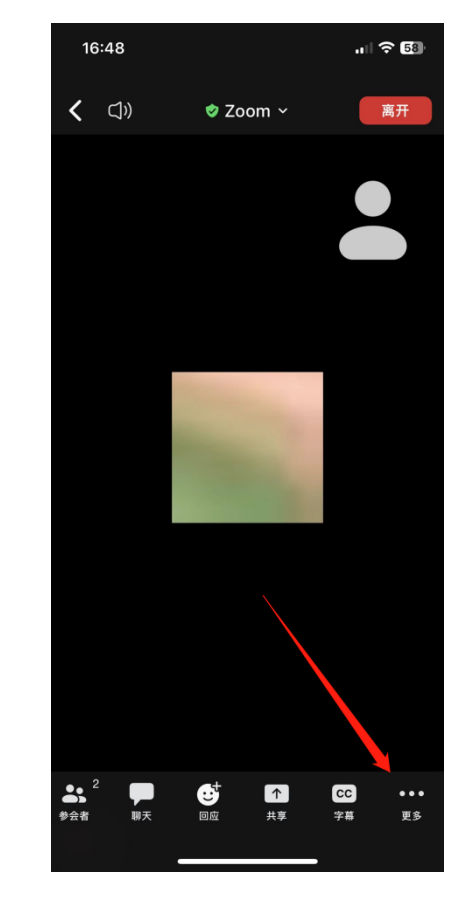

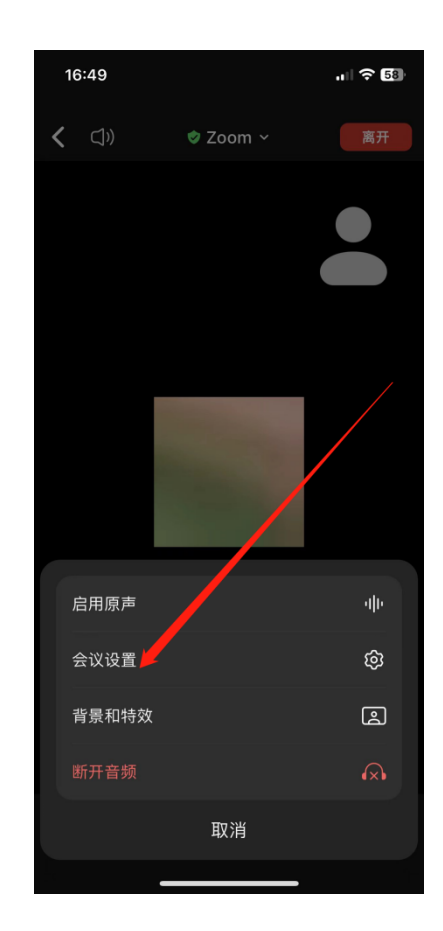

## zoom

2、发言语言选择:英语,翻译语言:中文简体,点击"字幕"-显示 字幕

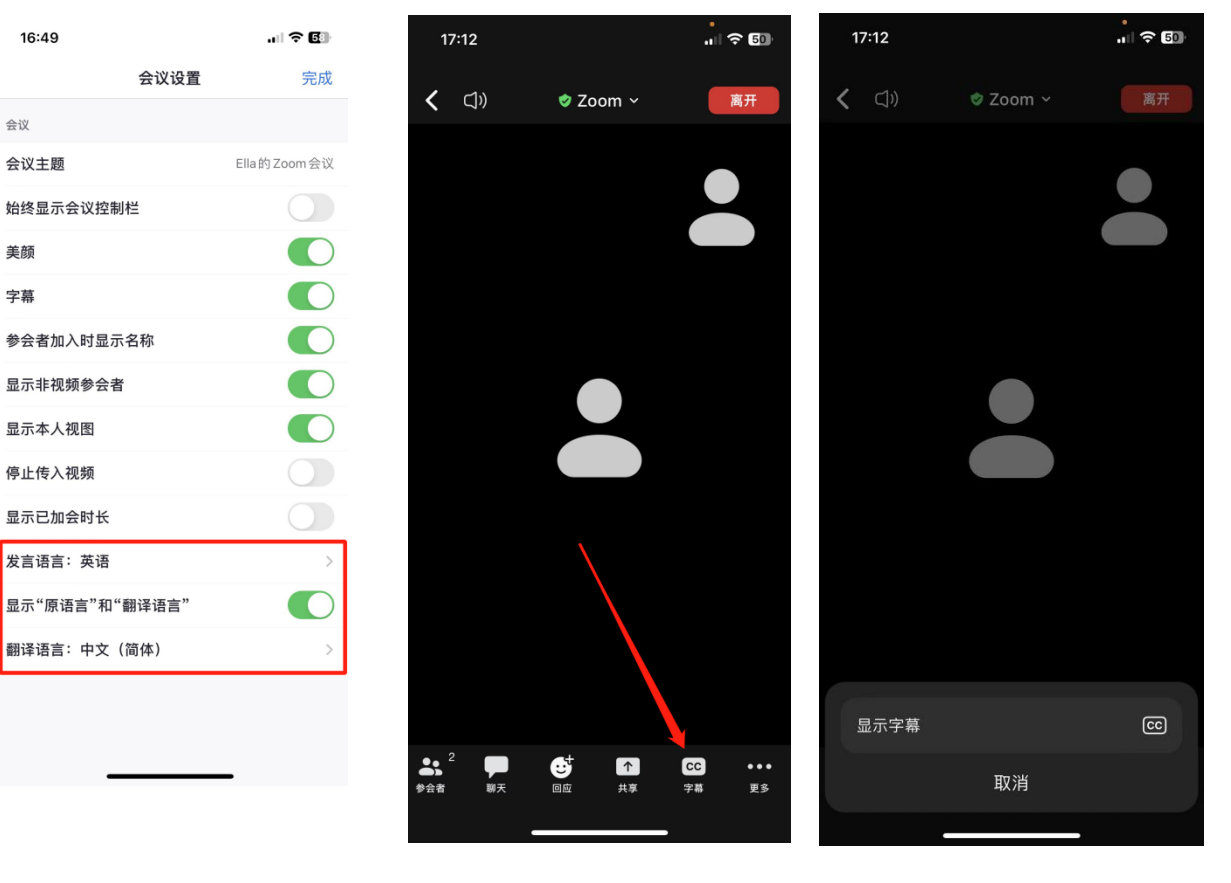